# Fazer o registo na plataforma

1. Aceda à página principal da e-Turisforma e clique no link Entrar

| e-Turisfo                                               | rma                                                                                                    |                                                                          |
|---------------------------------------------------------|----------------------------------------------------------------------------------------------------|--------------------------------------------------------------------------|
| Bem-vindo/a à plataforma d                              | e formação a distância da Turisforma                                                                      |                                                                          |
|                                                         | le.                                                                                                    | TURISFORMA                                                               |
|                                                         |                                                                                                    | FORMAÇAD E CONSULTADORIA                                                 |
|                                                         | 000                                                                                                    |                                                                          |
| 0                                                       |                                                                                                    |                                                                          |
| Seja Dem-VINCIO/a                                       | isformo                                                                                                   |                                                                          |
| Consulte a nossa oferta formativa disponível nos regime | i si unina<br>is de e-Learning e b-Learning através da secção Formações disponíveis. Se ainda não efectuo | ou o seu registo na plataforma, poderá fazê-lo clicando aqui. Caso já se |
| encontre registado/a, comece agora a explorar o que d   | esenvolvemos para si de uma forma rápida, cómoda e simplificada.                                          |                                                                          |
|                                                         |                                                                                                    |                                                                          |

2. De seguida, prima o botão Criar nova conta

# É a sua primeira visita aqui?

Para ter acesso completo às formações precisa dedicar um minuto a criar uma nova conta de utilizador.

Cada formação pode também ter uma "chave de inscrição", fornecida pelo coordenador do curso.

Siga as instruções:

- 1. Preencha o formulário de nova conta com os seus dados.
- 2. Será enviada imediatamente uma mensagem para o seu e-mail.
- Leia essa mensagem e visite o apontador fornecido para confirmar o registo e poder entrar no site.
- 4. A seguir poderá seleccionar a formação na qual se quer inscrever.
- 5. Se precisar de uma "chave de inscrição", terá que usar a chave indicada pelo seu coordenador.
- A seguir já terá acesso completo à formação. A partir de agora só precisará de entrar com o seu nome de utilizador e senha (n<u>o formulário de acesso desta</u> página).

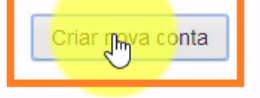

# 3. Esta é a página de criação da nova conta de utilizador

|                           |                                                                                                    | Siga-nos                              |
|---------------------------|----------------------------------------------------------------------------------------------------|---------------------------------------|
| 😚 Página principal        |                                                                                                    | Utilizador não identificado. (Entrar) |
| PÁGINA PRINCIPAL / ENTRAR | / NOVA CONTA                                                                                             | 🗢 Contrair tudo                       |
| – Escolha um nome         | de utilizador e senha                                                                                    |                                       |
| Nome de utilizador*       |                                                                                                    |                                       |
|                           | A senha tem que ter pelo menos 8 carater(es), pelo menos 1 dígito(s), pelo menos 1 letra(s) minúscula(s) |                                       |
| Senha*                    | Revelar                                                                                                  |                                       |
| 🕶 Insira alguma info      | rmação sobre si 🛛 🔓                                                                                      |                                       |
| Endereço de e-mail*       |                                                                                                    |                                       |
| E-mail (novamente)*       |                                                                                                    |                                       |
| Nome*                     |                                                                                                    |                                       |
| Apelido*                  |                                                                                                    |                                       |
| Cidade/Distrito*          |                                                                                                    |                                       |
| País*                     | Selecione um país                                                                                        |                                       |

#### 4. Escolha um Nome de utilizador e Senha

- Escolha um nome de utilizador e senha

| Nome de utilizador* | utilizador.teste                                                                                         | ]         |  |  |  |
|---------------------|----------------------------------------------------------------------------------------------------|-----------|--|--|--|
|                     | A senha tem que ter pelo menos 8 carater(es), pelo menos 1 dígito(s), pelo menos 1 letra(s) minúscula(s) |           |  |  |  |
| Senha <b>*</b>      |                                                                                                    | 🔲 Revelar |  |  |  |

## 5. Insira alguma informação sobre si

### - Insira alguma informação sobre si

| Endereço de e-mail* | utilizador.teste@turisforma.pt |   |
|---------------------|--------------------------------|---|
| E-mail (novamente)* | utilizador.teste@turisforma.pt |   |
| Nome*               | Utilizador                     |   |
| Apelido*            | Teste                          |   |
| Cidade/Distrito*    | Leiria                         |   |
| País*               | Portugal                       | , |

6. Digite as palavras apresentadas na caixa reCAPTCHA

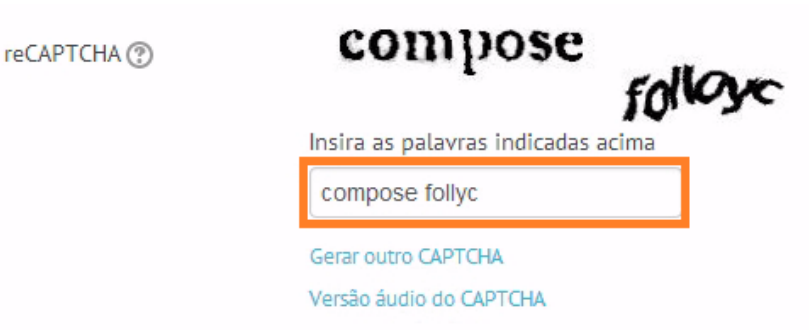

7. E no final, prima o botão Criar a minha conta para concluir o seu processo de registo

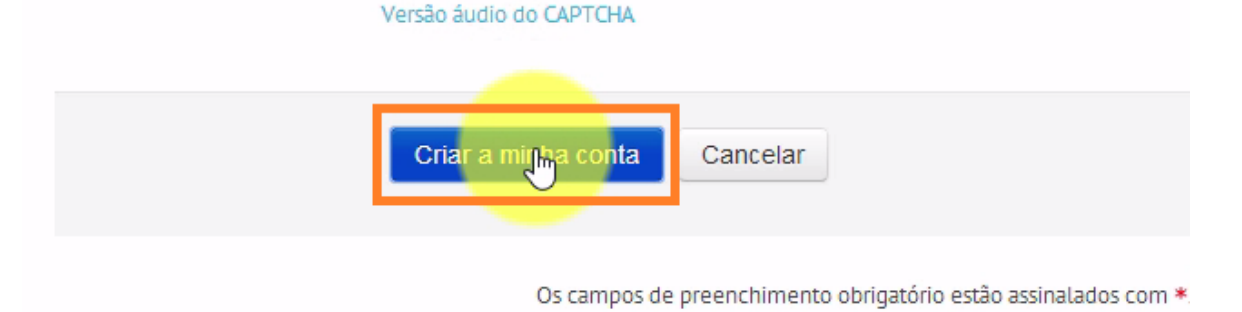

8. De seguida, clique em **Continuar** para confirmar o seu registo e regressar automaticamente até à página principal da plataforma

IA CONTA

Acaba de ser enviada uma mensagem para o seu endereço utilizador.teste@turisforma.pt, com instruções fáceis para completar a sua inscrição.

Se tiver alguma dificuldade em completar o registo, contacte o administrador do servidor.

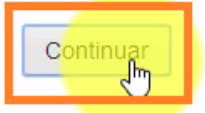